<u>Cloud SQL</u> (https://cloud.google.com/sql/) <u>Documentation</u> (https://cloud.google.com/sql/docs/) <u>MySQL</u> (https://cloud.google.com/sql/docs/mysql/) <u>Guides</u>

# Quickstart for using the proxy for local testing

**MySQL** | <u>PostgreSQL</u> (https://cloud.google.com/sql/docs/postgres/quickstart-proxy-test) | <u>SQL</u> <u>Server</u> (https://cloud.google.com/sql/docs/sqlserver/quickstart-proxy-test)

This page shows you how to connect to Cloud SQL from a local test environment using the Cloud SQL Proxy. Connecting through the proxy enables you to test an App Engine application in your local environment, or establish a secure connection for database administration.

Do not use these instructions to set up the proxy for a production environment. For more connection options, see <u>Connection Options for External Applications</u> (https://cloud.google.com/sql/docs/mysql/external-connection-methods).

# Before you begin

Before performing the steps in this quickstart, you should complete the following tasks:

- Create a Google Cloud project and a <u>Second Generation instance</u> (https://cloud.google.com/sql/docs/mysql/create-instance).
- If you are using a pre-existing project, ensure that your Google Cloud user is an owner of your project, or has a Cloud SQL role other than Cloud SQL Viewer. Otherwise, you should set up the proxy using the instructions outlined in <u>Connecting using the Cloud SQL Proxy</u> (https://cloud.google.com/sql/docs/mysql/connect-admin-proxy).
- Optionally, install the mysql client.

The client enables you to test your connection to your instance. The mysql client can be installed with the server package. Some operating systems support a client-only package. See the MySQL installation instructions

(https://dev.mysql.com/doc/mysql-getting-started/en/#mysql-getting-started-installing).

Enable the Cloud SQL API

Enable the Cloud SQL Admin API.

ENABLE THE API (HTTPS://CONSOLE.CLOUD.GOOGLE.COM/FLOWS/ENABLEAPI?APIID=SQLADMIN&REDII

## Install and authenticate the gcloud command-line tool

1. If you haven't already, install the gcloud command-line tool.

<u>See the gcloud installation instructions</u> (https://cloud.google.com/sdk/docs/#install\_the\_latest\_cloud\_sdk\_version).

2. Initialize the gcloud tool:

gcloud init

3. Authenticate the gcloud tool:

gcloud auth login

## Install the Cloud SQL Proxy client on your local machine

The proxy binary you download depends on your operating system, and whether it uses a 32-bit or 64-bit kernel. Most newer hardware uses a 64-bit kernel. If you are unsure whether your machine is running a 64-bit kernel, use the uname -a command for Linux or macOS, or click **Computer > Properties** in the Start Menu for Windows.

| LINUX 64-BIT    | LINUX 32-BIT                                          | MORE -        |
|-----------------|-------------------------------------------------------|---------------|
| 1. Download the | e proxy:                                              |               |
| wget https      | ://dl.google.com/cloudsql/cloud_sql_proxy.linux.amd64 | -0 cloud_sq1_ |
| 2. Make the pro | xy executable:                                        |               |
| chmod +x c      | loud_sql_proxy                                        | •● []         |
|                 |                                                       |               |

If your operating system isn't included here, you can also <u>compile the proxy from source</u> (http://github.com/GoogleCloudPlatform/cloudsql-proxy).

#### Get the instance connection name

1. Go to the Cloud SQL Instances page in the Google Cloud Console.

GO TO THE CLOUD SQL INSTANCES PAGE (HTTPS://CONSOLE.CLOUD.GOOGLE.COM/SQL/INSTANCI

- 2. Click the instance name to open its Instance details page.
- 3. Under Connect to this instance, note the Instance connection name.

You will use this value in the next step.

#### Start the proxy

Start the proxy in its own terminal so you can monitor its output. Replace <INSTANCE\_CONNECTION\_NAME> with the instance connection name you copied in the previous step.

```
./cloud_sql_proxy -instances=<INSTANCE_CONNECTION_NAME>=tcp:3306
```

You should see a message similar to:

```
Listening on 127.0.0.1:3306 for myproject:us-central1:myinstance".
Ready for new connections
```

#### Connect to your database using the mysql client

This section is optional, but is recommended for testing your connection. <u>See the MySQL</u> <u>installation instructions</u>

(https://dev.mysql.com/doc/mysql-getting-started/en/#mysql-getting-started-installing).

In a different terminal window from where you started the proxy, run the following command, replacing **<USERNAME>** with your MySQL username.

mysql -u <USERNAME> -p --host 127.0.0.1 --port 3306

∘● [[

You should see the mysql prompt. A message similar to the following should appear in the proxy terminal:

New connection for "myproject:us-central1:myinstance"

## What's next

- <u>See troubleshooting information for the proxy</u> (https://cloud.google.com/sql/docs/mysql/sql-proxy#troubleshooting).
- Learn more about the proxy (https://cloud.google.com/sql/docs/mysql/sql-proxy).
- Learn more about other connection options (https://cloud.google.com/sql/docs/mysql/external-connection-methods).

Except as otherwise noted, the content of this page is licensed under the <u>Creative Commons Attribution 4.0 License</u> (https://creativecommons.org/licenses/by/4.0/), and code samples are licensed under the <u>Apache 2.0 License</u> (https://www.apache.org/licenses/LICENSE-2.0). For details, see our <u>Site Policies</u> (https://developers.google.com/terms/site-policies). Java is a registered trademark of Oracle and/or its affiliates.

Last updated November 19, 2019.